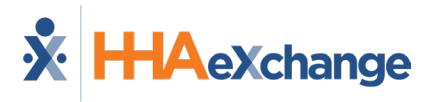

## DC EVV Aggregation Job Aid

This job aid applies to Providers who render Personal Care Services (PCS) and/or Home Health Care Services (HHCS) and are required to use an Electronic Visit Verification (EVV) system to verify visits for each claim submitted.

The following are the Department of Health Care Finance (DHCF) visit aggregation requirements:

- PCS visits recorded via DHCF aggregator (effective 1/1/2021).
- HHCS visits recorded via DHCF aggregator (effective 1/1/2023).

## **Required Steps to Configure Aggregation**

The following steps must be configured in HHAX by the Provider. Failure to comply results in no data sent to the aggregator.

| Step       | Action                                                                                                    |                                                                                                    |  |  |  |
|------------|----------------------------------------------------------------------------------------------------|----------------------------------------------------------------------------------------------------|--|--|--|
| 1          | Navigate to Admin > Contract Setup > New Contract to create a contract.<br>Note: Skip this step if a contract already exists in the system.                                                                                                    |                                                                                                    |  |  |  |
|            | Select the appropriate Contract Type value: DHCFP-EPD, DHCFI-FFSI, DHCFP-DD, DHCFP-CDS,<br>AHCDC-MCO, HSCSN-MCO, THPDC-MCO or MSTAR-MCO                                                                                                    |                                                                                                    |  |  |  |
|            | Contract Type Configuration                                                                                                    |                                                                                                    |  |  |  |
|            | DHCEP-EPD                                                                                                    | Elderly, Person's w/ Disabilities (EPD)                                                                                                    |  |  |  |
|            | DHCFI-FFSI                                                                                                    | Fee For Service I (FESI)                                                                                                    |  |  |  |
|            | DHCFP-DD                                                                                                    | DD Waiver (DD)                                                                                                    |  |  |  |
|            | DHCFP-CDS                                                                                                    | Participant Directed Services (CDS)                                                                                                    |  |  |  |
|            | AHCDC-MCO                                                                                                    | AmeriHealth Caritas DC (MCO)                                                                                                    |  |  |  |
|            | HSCSN-MCO HSCSN (MCO)                                                                                                    |                                                                                                    |  |  |  |
|            | THPDC-MCO         CareFirst Community Health Plan District of Columbia (MCO)                                                                                                    |                                                                                                    |  |  |  |
|            | MSTAR-MCO                                                                                                    | MedStar (MCO)                                                                                                    |  |  |  |
|            | UHCDC-MCO                                                                                                    | United HealthCare (MCO)                                                                                                    |  |  |  |
| 2          | UHCDC-CDS                                                                                                    | United HealthCare (CDS)                                                                                                    |  |  |  |
|            | If these Contract Types are not found, then create them via the Reference Table Management function ( <i>Admin &gt; Reference Table Management</i> ). Select <i>Contract Type</i> under the <i>General</i> category and click the <i>Add</i> button (as seen in the following image). Complete the required fields and save. |                                                                                                    |  |  |  |
|            | Search<br>Reference Table: Contract Type V Gearch Legend                                                                                                    |                                                                                                    |  |  |  |
|            | Service Code:<br>Search Results (1011)<br>Service Disciplins Contract<br>Ceds                                                                                                    | Pape Laaded in 6.339 second(a).<br>Discipline: All Contract: All Contract: All Contract: All Contract: All Contract: All Contract: All Contract: All Contract: All Contract Code Code Code Code Code Code Code Code |  |  |  |
|            | Navigate to Admin > Refe                                                                                                    | erence Table Management > Contract Service Code and enter the valid                                                                                                    |  |  |  |
| 3          | service code in the <i>HCPCS Code</i> field. Repeat this step for each applicable contract. Refer to the                                                                                                    |                                                                                                    |  |  |  |
|            | Service Code Job Aid on h                                                                                                    | now to add and edit Contract Service Codes.                                                                                                    |  |  |  |
| Undated as | us of 06/05/2023                                                                                                    |                                                                                                    |  |  |  |

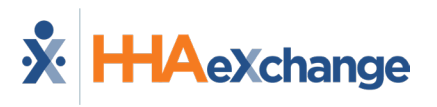

| Step              | Action                                                                                                    |                               |                                                                        |  |  |  |
|-------------------|----------------------------------------------------------------------------------------------------|-------------------------------|------------------------------------------------------------------------|--|--|--|
|                   |                                                                                                    |                               |                                                                        |  |  |  |
|                   | Contract Type Configuration                                                                                                    |                               |                                                                        |  |  |  |
|                   |                                                                                                    | Contract                      | t Type Applicable HCPCS Codes and Modifiers                            |  |  |  |
|                   |                                                                                                    | DHCFP-EPD                     | T1019:NP:U3, T1019:52:U3, T1019:UT:U3, T1005:U3, T1005:U3:TU           |  |  |  |
|                   |                                                                                                    | DHCFI-FFSI                    | T1019:NP, T1019:52, T1019:UT, T1004, T1000:TD, T1000:TE, G0300,        |  |  |  |
|                   |                                                                                                    |                               | G0299, G0153, G0152, G0151                                             |  |  |  |
|                   |                                                                                                    |                               | 99509:U4, 99509:U4:22, 99509:U5, 99509:U5:22, T1005:U3,                |  |  |  |
|                   |                                                                                                    |                               | 11005:03:10, 11005:04, 11005:04:22, S9125:04, S9125:04:22,             |  |  |  |
|                   |                                                                                                    |                               |                                                                        |  |  |  |
|                   |                                                                                                    |                               | T2010.03.11, 12010.04, 12010.04.11, 12010.03, 12010.03.11,             |  |  |  |
|                   |                                                                                                    | Diferi-DD                     | T2016:U8 T2016:U8:HI T2016:U9 T2016:U9:HI T2016:UA                     |  |  |  |
|                   |                                                                                                    |                               | T2016:UA:HL T2016:UB: T2016:UB:HL T2017:U1. T2017:U1:HL                |  |  |  |
|                   |                                                                                                    |                               | G0300:U4, G0299:U4, G0153:U4, G0152:U4, G0151:U4, T1002:U4,            |  |  |  |
|                   |                                                                                                    |                               | T1003:U4, 99509:U4:V1, 99509:U4:22:V2                                  |  |  |  |
|                   |                                                                                                    | DHCFP-CDS                     | T1019:X1                                                               |  |  |  |
|                   |                                                                                                    |                               | T1019, T1004, T1000:TE, T1000:TD, G0299, G0300, G0153, G0152,          |  |  |  |
|                   |                                                                                                    | AHCDC-MC                      | <b>0</b> G0151                                                         |  |  |  |
|                   |                                                                                                    |                               | T1019, T1019:UN, T1019:UP, T1005, T1005:TD, T1005:TE, G0299,           |  |  |  |
|                   |                                                                                                    | HSCSN-MCC                     | G0300, T1000:TD, T1000:TE, G0151, G0152, G0153                         |  |  |  |
|                   |                                                                                                    | THPDC-MC                      | <b>D</b> T1019                                                         |  |  |  |
|                   |                                                                                                    | MSTAR-MC                      | T1019, T1019:UP, T1019:NP, T1000:TD, T1000:TE, G0151, G0152,           |  |  |  |
|                   |                                                                                                    |                               | G0153, T1004                                                           |  |  |  |
|                   |                                                                                                    | UHCDC-MC                      | O T1005:U3, T1019:NP, T1019:NP:U3, T1004, T1000:TD, T1000:TE           |  |  |  |
|                   |                                                                                                    | UHCDC-CDS                     | <b>CDC-CDS</b> T1019:X1                                                |  |  |  |
|                   | <ul> <li>HCPCS code is not sent to the aggregator. Only the confirmed visits associated to the above in-scope Services Codes with the correct Contract Type are aggregated.</li> <li>Navigate to Admin &gt; Reference Table Management &gt; Visit Edit Reason to configure the valid Reason Codes.</li> </ul> |                               |                                                                        |  |  |  |
|                   |                                                                                                    | Reason                        | Description                                                            |  |  |  |
| 1 Caregiver Error |                                                                                                    | Caregiver Error               |                                                                        |  |  |  |
|                   |                                                                                                    | 2                             | Member Unavailable                                                     |  |  |  |
|                   | 3 Mohile Device Issue                                                                                                    |                               | Mobile Device Issue                                                    |  |  |  |
|                   |                                                                                                    | 4                             | Telephony Issue                                                        |  |  |  |
|                   |                                                                                                    | 5 Member Refused Verification |                                                                        |  |  |  |
| -                 |                                                                                                    | 6                             | Service Outside the Home                                               |  |  |  |
| 4                 | 4 7 Member No Show                                                                                                    |                               | Member No Show                                                         |  |  |  |
|                   |                                                                                                    | 8                             | Member Refused Service                                                 |  |  |  |
|                   |                                                                                                    | 9                             | Member Incapable, Designee Unavailable                                 |  |  |  |
|                   |                                                                                                    | 10                            | Caregiver Failed to Call In – Verified Services Were Delivered         |  |  |  |
|                   |                                                                                                    | 11                            | Caregiver Failed to Call Out – Verified Services Were Delivered        |  |  |  |
|                   |                                                                                                    | 12                            | Caregiver Failed to Call In and Out – Verified Services Were Delivered |  |  |  |
|                   |                                                                                                    | 13                            | Caregiver Called Using an Alternate Phone                              |  |  |  |
|                   |                                                                                                    | 1.0                           | Caragiver Change                                                       |  |  |  |
|                   |                                                                                                    | 14                            |                                                                        |  |  |  |
|                   |                                                                                                    | 15                            | FVV Issue/Inoperable                                                   |  |  |  |

16

**Unsafe Environment** 

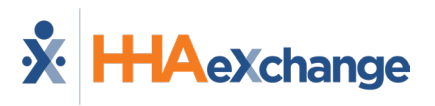

| Step | Action                                                                                                    |                                                                                       |  |  |  |  |
|------|----------------------------------------------------------------------------------------------------|---------------------------------------------------------------------------------------|--|--|--|--|
|      | 17 Other                                                                                                    |                                                                                       |  |  |  |  |
|      |                                                                                                    |                                                                                       |  |  |  |  |
|      | <b>Note:</b> A default value of <b>Other</b> is exported with the visit when the Reason Code differs from the table above. |                                                                                       |  |  |  |  |
|      | Review all Member Profiles and ensure the Member details are entered correctly. Members r                                  |                                                                                       |  |  |  |  |
|      | be identified by <b>First Name, Last Name, and initialization ID</b> . The Member <b>Medicaid ID</b> is entered in         |                                                                                       |  |  |  |  |
| 5    |                                                                                                    | ust be a 12-digit numeric value padded with leading zeros.                            |  |  |  |  |
|      | Note: Member names can consist of alm                                                                                      | ha letters, hyphens, periods, and apostrophes. All other special                      |  |  |  |  |
|      | characters cause the record to reject.                                                                                     |                                                                                       |  |  |  |  |
|      | Review all Caregiver Profiles and ensure the Caregiver details are entered correctly. Caregivers                           |                                                                                       |  |  |  |  |
|      | must be identified by First Name, Last Name, Full 9-digits of the Social Security number (SSN).                            |                                                                                       |  |  |  |  |
| 6    |                                                                                                    |                                                                                       |  |  |  |  |
|      | Note: Caregiver names can consist of al                                                                                    | oha letters, hyphens, periods, and apostrophes. All other special                     |  |  |  |  |
|      | characters cause the record to reject.                                                                                     |                                                                                       |  |  |  |  |
|      | plete, create a ticket via the <u>Client Support Portal</u> (EVV                                                           |                                                                                       |  |  |  |  |
|      | Aggregation Support) queue to sett                                                                                         | p the DC EVV aggregation interface.                                                   |  |  |  |  |
|      | o the HHAeXchange Client Support Portal                                                                                    |                                                                                       |  |  |  |  |
|      | Find help and services Q                                                                                                   |                                                                                       |  |  |  |  |
|      |                                                                                                    |                                                                                       |  |  |  |  |
|      | Portais                                                                                                    |                                                                                       |  |  |  |  |
|      | Customer Service Desk                                                                                                    | 3rd Party Integration Supp RCO Service Desk                                           |  |  |  |  |
|      | Check out this job aid for step-by                                                                                         | any EDI related process. Claims or ERAs, to the RCO Team                              |  |  |  |  |
| 7    | Annkissam Service Desk                                                                                                    | Accounts Receivable Clinical Support Desk                                             |  |  |  |  |
|      | Welcome! You can raise a<br>Annissam Service Desk request<br>from the entries movided                                      | Have a question on a recent invoice<br>the HuHakChange? Submit your<br>question these |  |  |  |  |
|      |                                                                                                    |                                                                                       |  |  |  |  |
|      | Payer Integration Support                                                                                                  | ENT Integration Support Desk EVV Aggregation Support                                  |  |  |  |  |
|      | Submit reducts related to the exchange of<br>integration files and data between a Payer<br>portal and Provider portal.     | Interpretention Support Desk using the options<br>provided.                           |  |  |  |  |
|      |                                                                                                    |                                                                                       |  |  |  |  |
|      |                                                                                                    |                                                                                       |  |  |  |  |
|      | When confirmation is received, proceed to the State Aggregation Report section below for steps                             |                                                                                       |  |  |  |  |
|      | on how to review exported EVV dat                                                                                          | Э.                                                                                    |  |  |  |  |

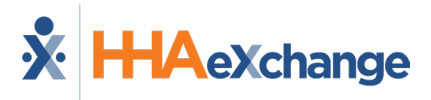

## **State Aggregation Report**

This report contains all transactions sent to the aggregator. The transactions provide record status for each *Caregiver, Patient*, and *Visit* record.

HHAX sends EVV data when a visit is confirmed. The visit must have a confirmed Clock In and confirmed Clock Out time to be sent to the aggregator. Information sent consists of newly confirmed visits and all updates made to confirmed visits. Data is sent daily during the overnight process.

It is recommended to bill in correspondence with the state's system after a 'Success' response is received for the visit on the State Aggregation Report.

| Step | Action                                                                                                    |  |  |  |  |  |  |
|------|----------------------------------------------------------------------------------------------------|--|--|--|--|--|--|
| 1    | Navigate to Report > Exception Reports > State<br>Aggregation Report to run the report.                                                                                                    |  |  |  |  |  |  |
| 2    | <ul> <li>The State Aggregation Report window opens. Select the required filter fields (denoted with a red asterisk) to include State (select DC), Report Type (select FFS), Last Export From Date, an Last Export To Date. On the Report Section filter, select the applicable radio button: Caregiver, Patient, or Visits.</li> <li>The Record Status field defaults to 'Failed' for each report. Select 'All" to view all statuses.</li> <li>Click View Report to generate the report.</li> </ul>                       |  |  |  |  |  |  |
| 2    | State Aggregation Report         * State:       DC         Report Type:       MCOS         Report Section:       Caregiver         Office(s):       All         Contract Type(s):       All         Caregiver:       Patient:         Procedure Code(s):       All         View Report         View Report         Note:       If user is logged in via support user "Medicaid Number".         View Report         Note:       If user is logged in via support user "Medicaid Number".         State Aggregation Report |  |  |  |  |  |  |
| 3    | Providers must run all 3 reports ( <b>Caregiver</b> , <b>Patient</b> , and <b>Visits</b> ) to review and address all rejections associated to the EVV aggregation.                                                                                                    |  |  |  |  |  |  |

## **Common Failed Responses**

To view a list of common failed responses found in the DC EVV Aggregator interface, along with the recommended actions to resolve each issue, please refer to the <u>DC EVV Aggregation – Most Common</u> Failed Responses Job Aid.